## **Using Panopto**

## How to Record a Video in Panopto

1. Go to the course that you want to record a video for, click in to content, and then the week or module where you want your video to live, and click on **Existing Activities.** 

| Course Home Conter             | t Assignm | ents Discussions | Quizzes    | Classlist     | Grades       | Class Progress  | Course Tools 🗸 |       |          |
|--------------------------------|-----------|------------------|------------|---------------|--------------|-----------------|----------------|-------|----------|
| Search Topics                  | ٩         | Week 1           | ~          |               |              |                 | e              | Print | Settings |
| र्ट्र Overview                 |           | Add dates and re | strictions |               |              |                 |                |       | ٩        |
| Bookmarks                      |           | Add a descriptio | n          |               |              | _               |                |       |          |
| Course Schedule                |           | Upload / Create  | • D I      | Existing Acti | ivities 🗸    | 🌮 Bulk Edit     |                |       |          |
| Table of Contents              | 1         |                  | Dr         | ag and dro    | p files here | to create and u | pdate topics   |       |          |
| II Welcome                     |           | Add a sub-modu   | ıle        |               |              |                 |                |       |          |
| II Syllabus                    | 1         |                  |            |               |              |                 |                |       |          |
| E Course Materials             |           |                  |            |               |              |                 |                |       |          |
| Introduction to<br>Brightspace |           |                  |            |               |              |                 |                |       |          |

2. Select Panopto Quiz.

| Course Home Conten | t Assignm | ents Discussions Quizz    | es Classlist Grades C                | lass Progress | Course Tools 🗸 |               |
|--------------------|-----------|---------------------------|--------------------------------------|---------------|----------------|---------------|
| Search Topics      | ٩         | Week 1 🗸                  |                                      |               | 🖶 Prin         | nt 🔅 Settings |
| Overview           |           | Add dates and restriction | ons                                  |               |                | ۲             |
| Bookmarks          |           | Add a description         |                                      |               |                |               |
| Course Schedule    |           | Upload / Create 🗸         | Existing Activities 🗸                | 🌮 Bulk Edit   |                |               |
| Table of Contents  | (1)       |                           | MS Teams Meeting                     | •             | pdate topics   |               |
| II Welcome         |           | Add a sub-module          | myBusinessCourse Conten<br>Selection | it            |                |               |
| II Syllabus        | (1)       |                           | myBusinessCourse Conten<br>Selection | it            |                |               |
| E Course Materials |           | _                         | OpenStax                             |               |                |               |
| Introduction to    |           |                           | Panopto Quiz                         |               |                |               |
| Brightspace        |           |                           | Pearson Links (DeepLinkin)           | g)            |                |               |
| Course Content     |           |                           | Quizzes                              |               |                |               |
| Week 1             |           |                           | Self Assessments                     |               |                |               |

3. Name your recording using a descriptive title. (If you don't name it, the date and time will be populated for you.)

| Sandbox Semester - GSC_Robin_Mea<br>Choose<br>our recording<br>in 21 2025 7:50:25 AM | adows_Sandbox_CO - Robin N<br>Upload | Meadows Sandbox<br>Record   |                                             |                                             |
|--------------------------------------------------------------------------------------|--------------------------------------|-----------------------------|---------------------------------------------|---------------------------------------------|
| Sandbox Semester - GSC,Robin,Mea<br>Choose<br>our recording<br>in 21 2025 7:50:25 AM | adows_Sandbox_CO - Robin N<br>Upload | Meadows Sandbox<br>Record   |                                             |                                             |
| Choose<br>our recording<br>in 21 2025 7:50:25 AM                                     | Upload                               | Record                      |                                             |                                             |
| our recording<br>In 21 2025 7:50:25 AM                                               |                                      |                             |                                             |                                             |
| n 21 2025 7:50:25 AM                                                                 |                                      |                             |                                             |                                             |
| How would                                                                            |                                      |                             |                                             |                                             |
| now would                                                                            | d you like to recor                  | rd?                         |                                             |                                             |
| Capture (Browser)                                                                    | Panopto fo                           | for Windows (App)           | -                                           |                                             |
|                                                                                      |                                      |                             |                                             |                                             |
|                                                                                      |                                      |                             | h.                                          |                                             |
|                                                                                      |                                      |                             |                                             |                                             |
|                                                                                      |                                      |                             |                                             |                                             |
|                                                                                      | Capture (Browser)                    | Capture (Browser) Panopto 1 | Capture (Browser) Panopto for Windows (App) | Capture (Browser) Panopto for Windows (App) |

4. Next, you have the option to **Choose** a prerecorded Panopto Video, **Upload** a Video, or **Record** a video. Choose **Record** if you want to record a new video.

You also have the option to select **Launch Capture**, which allows you to record in the web browser, or select **Launch App**, which will prompt you to download Panopto if you don't already have the app installed (or open the app, if you have it already) so you can record there. NOTE: If you wish to download Panopto you will need to call someone from the Technology Department (304-462-6140) to help you install it on your desktop. For the purpose of this help file, we will select **Launch Capture**.

| Add Activity  | 1                      |                                   |                 | × |
|---------------|------------------------|-----------------------------------|-----------------|---|
| +             | ~                      |                                   |                 |   |
| Glenville San | idbox Semester - GSC_R | obin_Meadows_Sandbox_CO - Robin I | Meadows Sandbox | - |
| c             | hoose                  | Upload                            | Record          |   |
|               | Launch Capture         |                                   | aunch App       | • |
|               |                        |                                   |                 |   |
| Cancel        |                        |                                   |                 |   |

**5.** Once you click **Launch Capture**, you have options for what you can record. For instance, you can record just yourself with or without a blurred background.

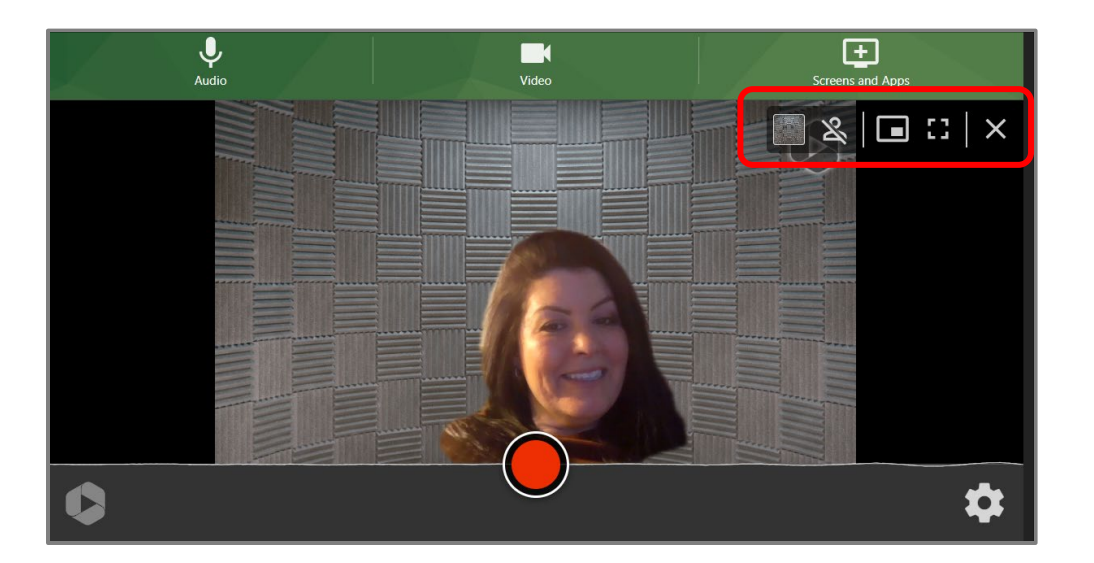

**6.** You can also record your screen and yourself simultaneously. Your screen could be a Powerpoint or website, etc. If you want to get rid of your video and just record your screen, hover over your image and an X will appear in the box; click the X to get rid of your video.

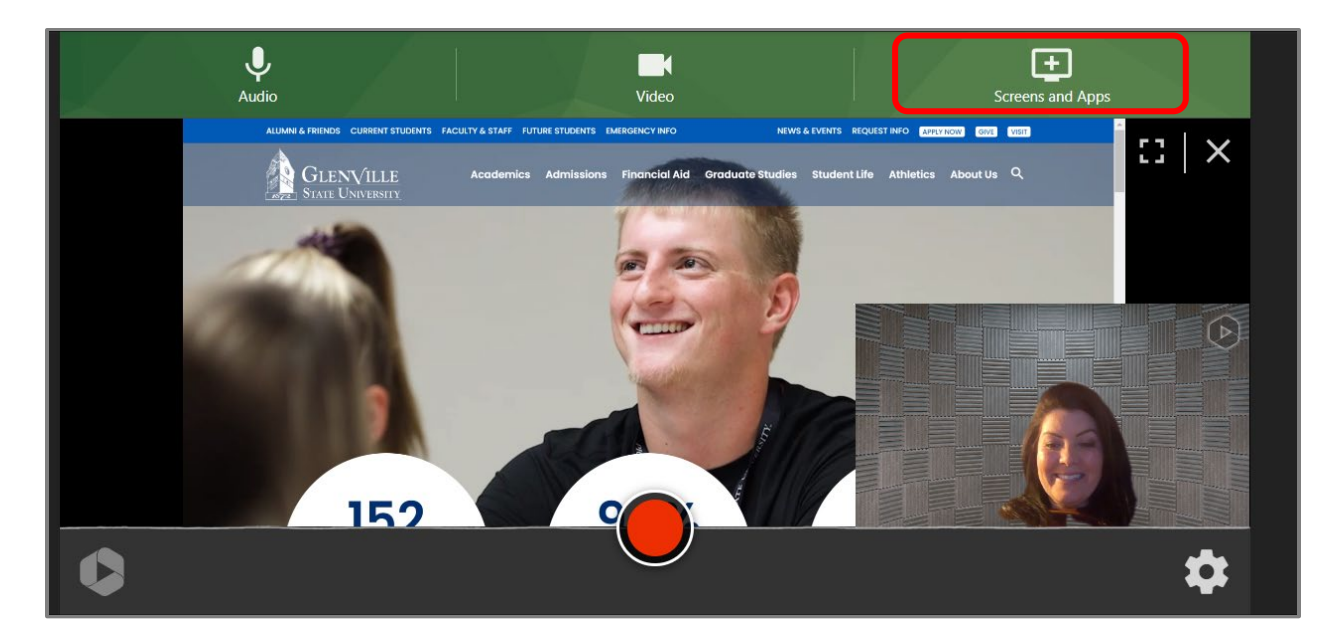

Glenville State College prepares and inspires students to be thoughtful, productive, engaged, and responsible citizens who contribute to the well-being of their community, state, nation, and world.

7. If you remove your video, students will then only see what is on your screen.

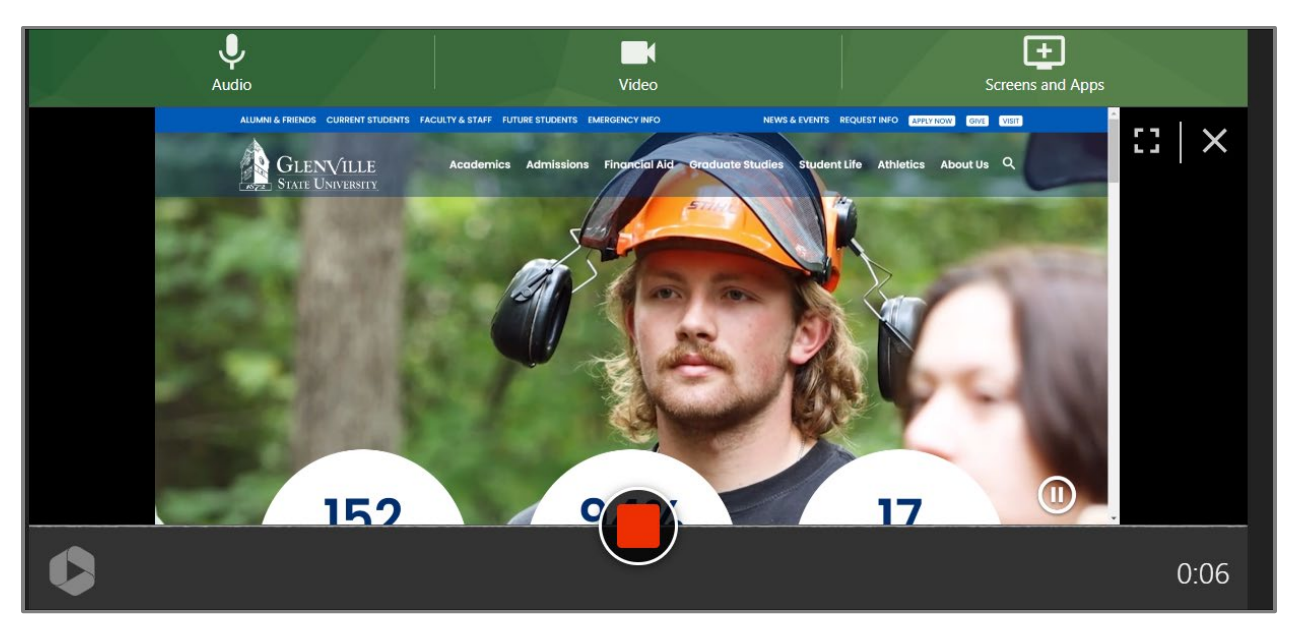

8. Once you are ready to record, click the red circle button on the screen, and a countdown will start. When the countdown ends, you are actively recording. When you are done recording, click the red square button to stop.

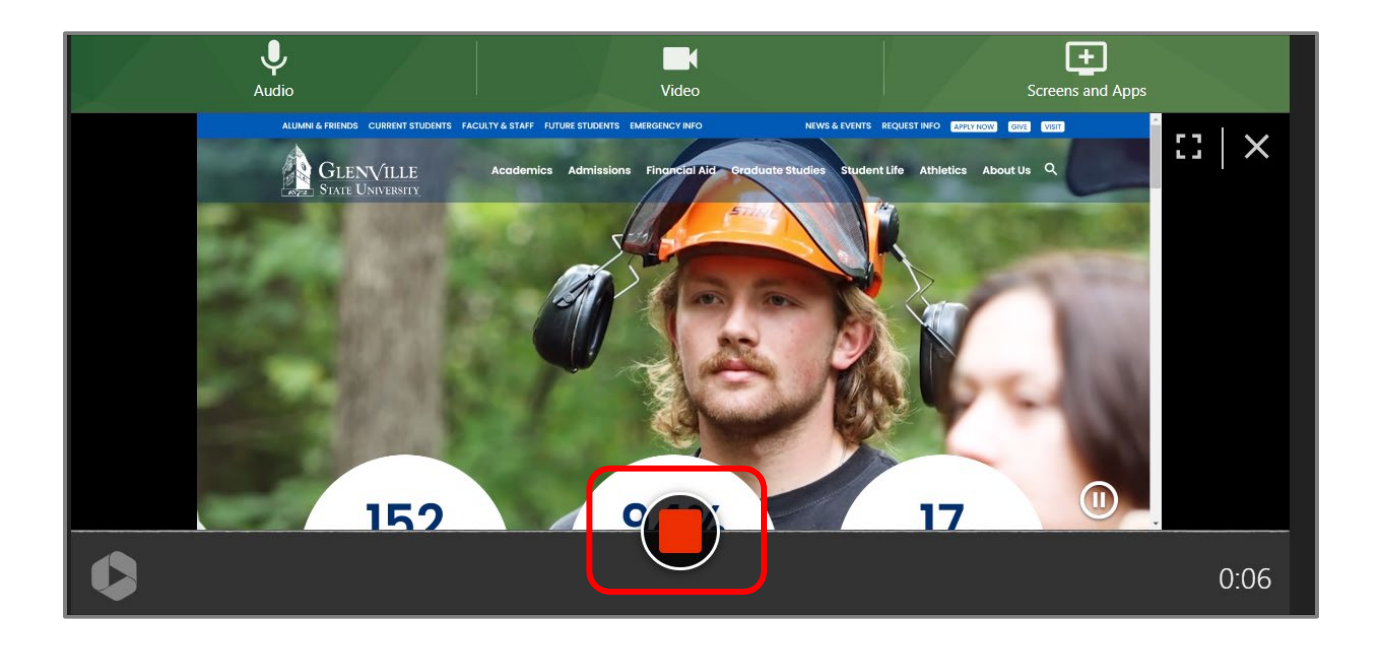

*Glenville State College prepares and inspires students to be thoughtful, productive, engaged, and responsible citizens who contribute to the well-being of their community, state, nation, and world.* 

9. Depending on its length, it may take a while before your video is ready to edit. When the green process bar is all the way across the top of the video, you can begin editing.

| Getting your video ready tor editing<br>It's safe to dose your browser window |  | Record New                           | Redo                      |
|-------------------------------------------------------------------------------|--|--------------------------------------|---------------------------|
|                                                                               |  | Introduction                         |                           |
|                                                                               |  | Glenville Sandbox Semester - GSC_Rob | in_Meadows_Sandbox_CO 🔹 🚺 |
|                                                                               |  | (+Tag)                               |                           |
|                                                                               |  |                                      |                           |
| ▶ 3 C ● 0:00/034                                                              |  | ⊮ Edit                               | Ø View                    |
| Share this video                                                              |  |                                      |                           |
| Enter people, groups, usernames, or email addresses                           |  |                                      |                           |
|                                                                               |  |                                      |                           |
| Manage Access                                                                 |  |                                      | Send                      |

From here you can record new, redo, edit, or view the video.

| Stop sharing Share t             | his tab instead                   |                 |        |         |
|----------------------------------|-----------------------------------|-----------------|--------|---------|
| Add Activity                     |                                   |                 |        | × Print |
| * ~                              |                                   |                 |        |         |
| Glenville Sandbox Semester - GSC | _Robin_Meadows_Sandbox_CO - Robin | Meadows Sandbox | -      |         |
| Choose                           | Upload                            | Record          | _      |         |
| Introduction                     |                                   |                 | Ĩ      |         |
| 4                                |                                   |                 | ▼      |         |
| Video Embed Options              |                                   |                 | ^      |         |
|                                  |                                   |                 | Insert |         |
|                                  |                                   |                 |        |         |

If you are happy with the video, simply toggle back to the Brightspace page and click **Insert.** 

*Glenville State College prepares and inspires students to be thoughtful, productive, engaged, and responsible citizens who contribute to the well-being of their community, state, nation, and world.* 

10. However, most people don't nail a recording perfectly the first time. If you click **Edit**, you have the ability to trim out sections, add closed captioning, add even add a quiz.

Clicking the green scissors icon under the video allows you to edit out parts of the video. The grey sections will not be visible to students, those sections remain visible to the instructor only.

Click on the green **Captions** menu option **Captions** to import or upload captions. Importing captions prompts Panopto to generate the captions for you. Be sure to check generated captions for accuracy.

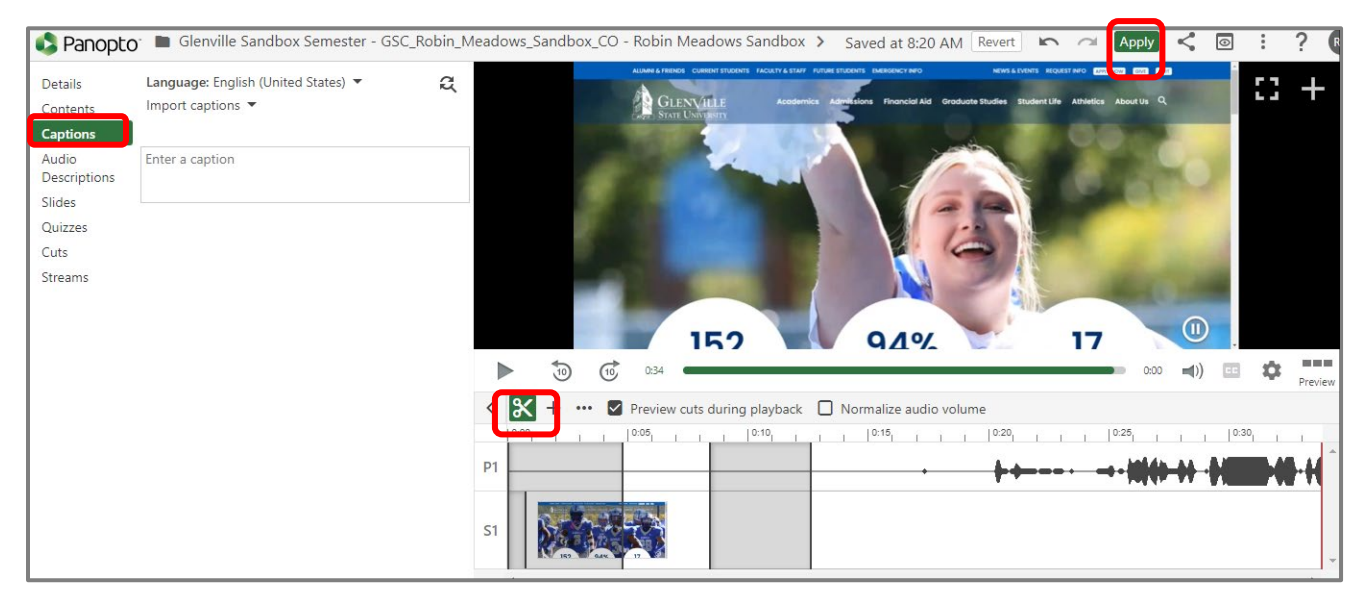

Once you are happy with your edits, click the **Apply** button to save your changes.

11. The sideways v-shaped **Share** button allows you to customize who can view your video.

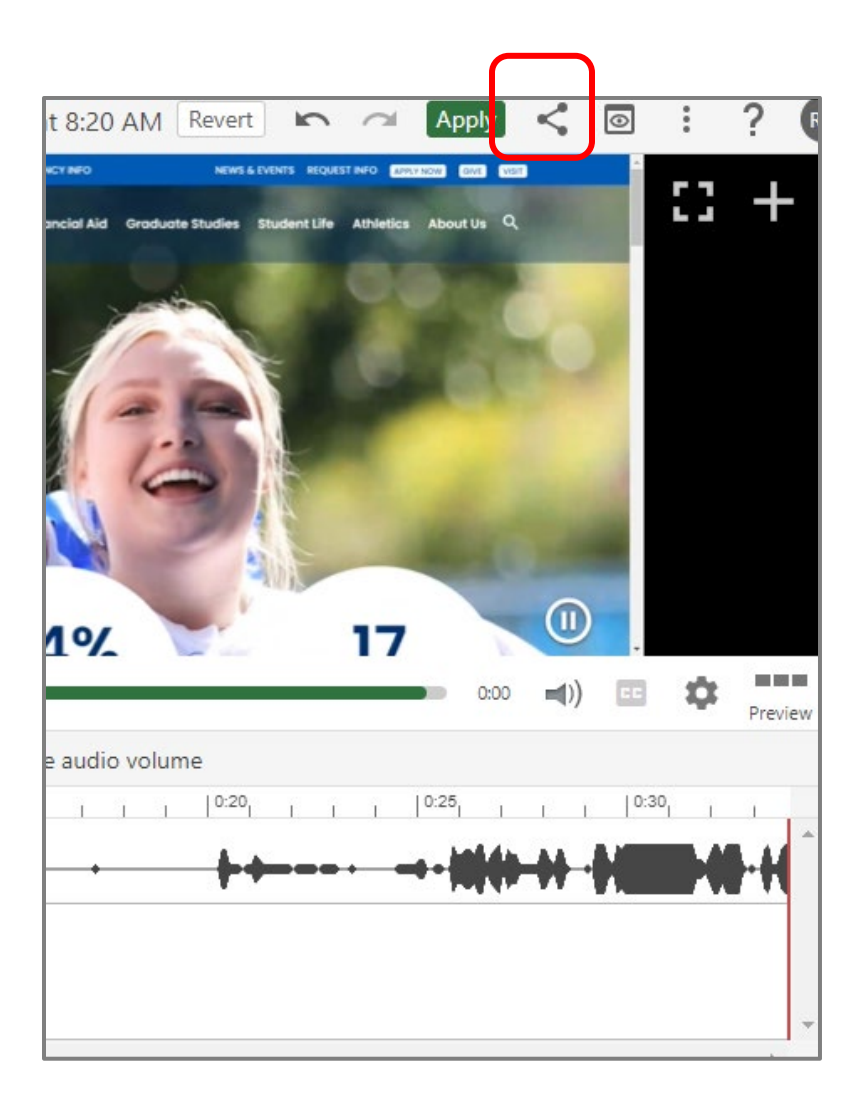

12. Click the **Share** button, and a page will appear for your sharing options. Under **Who Can Access this Video**, click **Change**; this will expand your options to the view below.

| ndb | ▶ Introduc                       | tion Learn more                                                                             | ×                 |
|-----|----------------------------------|---------------------------------------------------------------------------------------------|-------------------|
|     | Overview<br>Share                | People and groups<br>0 added   2 inherited from Glenville Sandbox Semester - GSC_Robin_Mead | ows_Sand          |
|     | Quiz Results<br>Streams          | Add people and groups Who can access this video                                             | -                 |
|     | References<br>Search<br>Captions | Glenville Sandbox Semester                                                                  | Creator<br>V ewer |
|     | Audio<br>Descriptions<br>Manage  | Your Organization (unlisted)<br>Anyone at your org who has the link                         |                   |
|     | Log                              | Only specific people and groups<br>Anyone at your org can find and access                   |                   |
|     |                                  | Link Embed Facebook Twitte Public (unlisted)<br>Anyone who has the link                     |                   |
|     |                                  | Start at 0:34 GP http: Public Anyone can find and access                                    | J                 |

13. If you are unable to insert your video immediately after recording (e.g., if you got pulled away before you finish), you may need to go back into Brightspace > Content > Existing Activities > Panopto Quiz and then Choose your video to Insert it into your course.

|                    | Rohin Meadows Sa  | ndbox                        |                                   | Robin Meadows    |
|--------------------|-------------------|------------------------------|-----------------------------------|------------------|
| Course Home Conte  | * ×               |                              | 0                                 | ·                |
| Search Topics      |                   | SC_Robin_Meadows_Sandbox_C 👻 | earch under "Glenville Sandbox Si | Print 🔅 Settings |
|                    | Choose            | Upload                       | Record                            |                  |
| Cverview           |                   |                              |                                   | ۲                |
| Bookmarks          | •                 | Introduction<br>1/21/2025    |                                   |                  |
| Course Schedule    |                   |                              |                                   |                  |
| Table of Contents  | 0 🙈 🍂             | Introduction                 | -                                 |                  |
| Table of contents  | Video Embed Optio | ons                          | ^                                 |                  |
| Welcome            |                   |                              | Insert                            |                  |
| II Syllabus        | Cancel            |                              | 1.                                |                  |
| E Course Materials |                   |                              |                                   |                  |
|                    |                   |                              |                                   |                  |